# CURRÍCULO: ONDE POSSO VER O MEU PLANO **CURRICULAR?**

Aluno > Consultar > Currículo

- No separador "Currículo" o aluno tem a possibilidade de verificar o seu plano curricular.
- Existe um botão no canto superior esquerdo que dá a possibilidade de, se o aluno tiver mais que uma matrícula, selecionar a matrícula que pretender visualizar.

### Currículo do Aluno

Mestrado Bolonha em Contabilidade, Fiscalidade e Finanças Empresariais

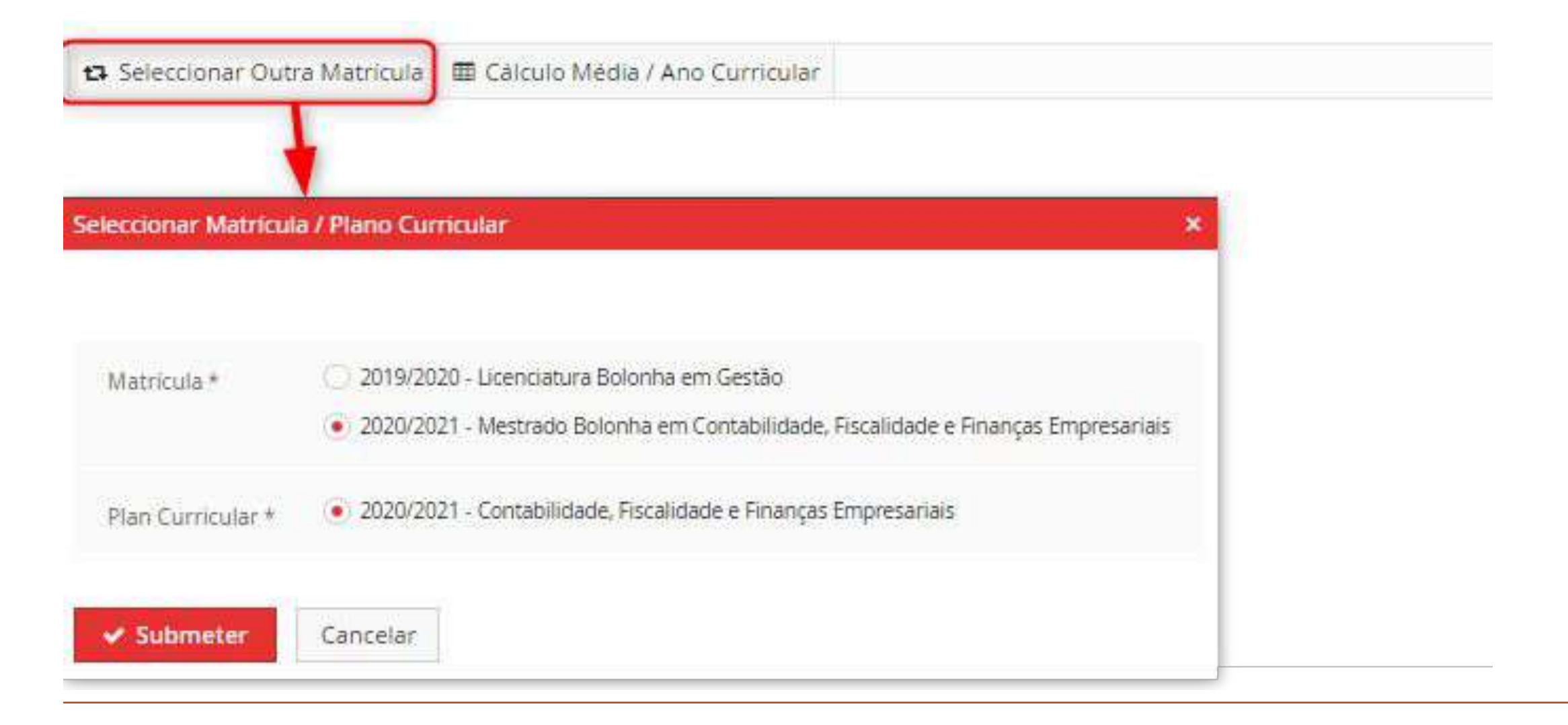

PORTAL DO ALUNO

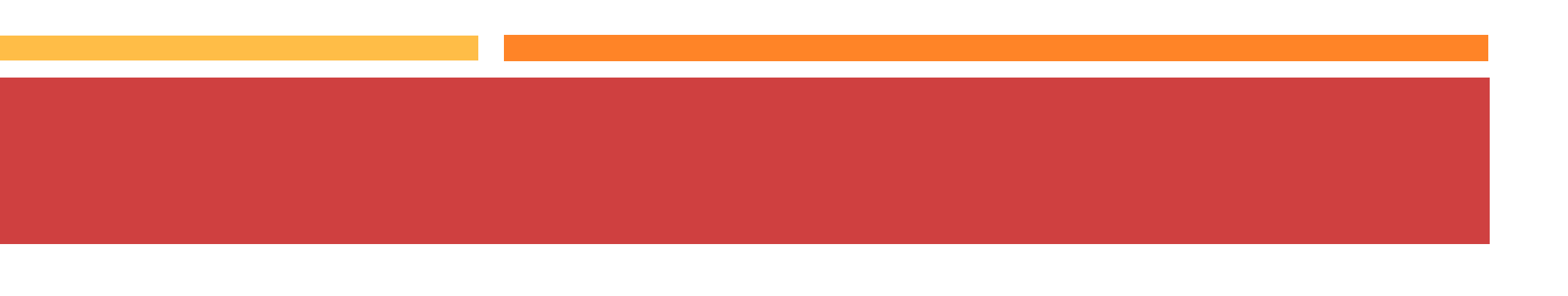

Aluno > Consultar > Currículo

- Ainda no canto superior esquerdo temos a opção do "Cálculo da Média/Ano Curricular". Aqui, mediante as Unidades Curriculares já aprovadas, irá ser feito um cálculo da média.
- No caso de ser um curso de Mestrado podermos escolher entre 2º Ciclo ou Curso de Mestrado (Parte Escolar)

### Currículo do Aluno

Mestrado Bolonha em Contabilidade, Fiscalidade e Finanças Empresariais

| inulo Média /                                                                                          | Ano Curricula                                                            |                            |                          |                                     |                           |                                             |                                                                                                    |                                |                                                 |
|----------------------------------------------------------------------------------------------------|--------------------------------------------------------------------------|----------------------------|--------------------------|-------------------------------------|---------------------------|---------------------------------------------|----------------------------------------------------------------------------------------------------|--------------------------------|-------------------------------------------------|
| 2ª Cido                                                                                                | urso de Mestr                                                            | rado (Parta Esc            | olar                     |                                     |                           |                                             |                                                                                                    |                                |                                                 |
| e eldo - ice                                                                                           | nso de mesu                                                              |                            | oidi7                    |                                     |                           |                                             |                                                                                                    |                                |                                                 |
| Ano                                                                                                    | Créditos                                                                 | Média                      | ĩ                        |                                     |                           |                                             |                                                                                                    |                                |                                                 |
| 1 (2020/2021)                                                                                          | 30.0                                                                     | 15.20 /0-20                | ġ                        |                                     |                           |                                             |                                                                                                    |                                |                                                 |
|                                                                                                    |                                                                          | STORES DESIGNA             |                          |                                     |                           |                                             |                                                                                                    |                                |                                                 |
|                                                                                                    |                                                                          |                            |                          |                                     |                           |                                             |                                                                                                    |                                |                                                 |
| ٩                                                                                                    |                                                                          | Mümera de Re               | sultacins 5              | (Total 5)                           |                           |                                             |                                                                                                    |                                |                                                 |
| 2<br>Unidade Currici                                                                                   | ular                                                                     | Número de Re               | udrados 5<br>EECC        | (Total 5)<br>Nota                   | Peso                      | Тіро                                        | Aprovação                                                                                                    | Correspondência                | Conclusã                                        |
| 2<br>Unidade Curricu<br>ADF-CFFE - Anàli                                                               | ular<br>se de Dados er                                                   | Número de Re<br>n Finanças | EECC<br>C                | (Total 5)<br>Nota<br>16             | Peso<br>6.0               | Tipo<br>Inscrição                           | Aprovação<br>1 Ano, 1 Sem. 2020/2021                                                                                  | Correspondência                | Conclusão<br>06-01-202                          |
| <b>Q</b><br>Unidade Curricu<br>ADF-CFFE - Anàli<br>AFI - Auditoria Fi                                  | ular<br>se de Dados er<br>nanceira                                       | Número de Re               | EECC<br>C                | (Total 5)<br>Nota<br>16             | Peso<br>6.0<br>6.0        | Tipo<br>Inscrição<br>Inscrição              | Aprovação<br>1 Ano, 1 Sem. 2020/2021<br>1 Ano, 1 Sem. 2020/2021                                                       | Correspondência                | Conclusão<br>06-01-202<br>22-01-202             |
| 2<br>Unidade Curricu<br>ADF-CFFE - Análi<br>AFI - Auditoria Fi<br>AL-CFFE - Análise                    | ular<br>se de Dados er<br>nanceira<br>e de Investimen                    | Número de Re               | EECC<br>C<br>D<br>B      | (Total 5)<br>Nota<br>16<br>15       | Peso<br>6.0<br>6.0        | Tipo<br>Inscrição<br>Inscrição<br>Inscrição | Aprovação<br>1 Ano, 1 Sem. 2020/2021<br>1 Ano, 1 Sem. 2020/2021<br>1 Ano, 1 Sem. 2020/2021                            | Correspondência<br>-<br>-      | Conclusã<br>06-01-202<br>22-01-202<br>04-01-202 |
| 2<br>Unidade Curricu<br>ADF-CFFE - Anàli<br>AFI - Auditoria Fi<br>AL-CFFE - Anàlise<br>CONTFA - Contal | ular<br>se de Dados er<br>nanceira<br>e de Investimen<br>bilidade Financ | Numero de Re               | EECC<br>C<br>D<br>B<br>C | (Total 5)<br>Nota<br>16<br>15<br>16 | Peso<br>6.0<br>6.0<br>6.0 | Tipo<br>Inscrição<br>Inscrição<br>Inscrição | Aprovação<br>1 Ano, 1 Sem. 2020/2021<br>1 Ano, 1 Sem. 2020/2021<br>1 Ano, 1 Sem. 2020/2021<br>1 Ano, 1 Sem. 2020/2021 | Correspondência<br>-<br>-<br>- | Conclusã<br>06-01-20<br>22-01-20<br>04-01-20    |

Aluno > Consultar > Currículo

- Aquando da visualização do plano curricular, temos à nossa disposição, vários filtros que podem ser utilizados para facilitar a leitura do plano curricular.
- Podemos organizar o nosso plano por: "Grupos", "Períodos Curriculares" e Períodos de Execução".
- Temos também a possibilidade de filtrar por entradas a mostrar como: "Todas", Inscrições", "Inscrições Aprovadas", "Inscrições por Avaliar" e "Creditações".
- Podemos também filtrar por "Período de Execução" e por "Mostrar Detalhado"

| rganizar p  | ior               |                          |                        |             |
|-------------|-------------------|--------------------------|------------------------|-------------|
| Grupos      | Períodos C        | urriculares Períodos     | de Execução            |             |
| itradas a i | mostrar           |                          |                        |             |
| Todas       | Inscrições        | Inscrições Aprovadas     | Inscrições por Avaliar | Creditações |
| eríodo de   | Execução          | Mostrar deta             | lhado                  |             |
| ۹           |                   |                          |                        |             |
| 👻 1 Ano,    | 1 Semestre        |                          |                        |             |
| ADF         | -CFFE - Análise c | le Dados em Finanças     |                        |             |
| AI-CI       | FFE - Anàlise de  | Investimentos            |                        |             |
| AFI -       | Auditoria Finan   | ceira                    |                        |             |
| CON         | ITFA - Contabilid | ade Financeira Avançada  |                        |             |
| FIS1        | - Fiscalidade 1   |                          |                        |             |
| 🕶 1 Ano,    | 2 Semestre        |                          |                        |             |
| CEC         | 0 - Contabilidad  | e em Entidades Complexas |                        |             |
| FIEM        | 1P - Finanças Em  | presariais               |                        |             |
| FIS2        | - Fiscalidade II  |                          |                        |             |
| GFIS        | - Gestão Fiscal   |                          |                        |             |
|             |                   |                          |                        |             |

SCG - Sistemas de Controlo de Gestão

|          |         | 30,0 / 30,0 |           |                |
|----------|---------|-------------|-----------|----------------|
| Aprovado | 16 (EN) | 6,0         | 2020/2021 | 1 Ano, 1 Sem.  |
| Aprovado | 16 (EN) | 6,0         | 2020/2021 | 1 Ano, 1 Sem.  |
| Aprovado | 15 (EN) | 6,0         | 2020/2021 | 1 Ano, 1 Sem.  |
| Aprovado | 16 (EN) | 6,0         | 2020/2021 | 1 Ario, 1 Sem. |
| Aprovado | 13 (EN) | 6,0         | 2020/2021 | 1 Ano, 1 Sem.  |
|          |         | 0,0 / 30,0  |           |                |
| Inscrito |         | 6,0         | 2020/2021 | 1 Ano, 2 Sem.  |
| Inscrito |         | 6,0         | 2020/2021 | 1 Ano, 2 Sem.  |
| Inscrito |         | 6,0         | 2020/2021 | 1 Ano, 2 Sem.  |
| Inscrito |         | 6,0         | 2020/2021 | 1 Ano, 2 Sem.  |
| Inscrito |         | 6,0         | 2020/2021 | 1 Ano, 2 Sem.  |

Aluno > Consultar > Currículo

 Organizar por Grupos: o Plano Curricular do aluno é apresentado através da estrutura de Blocos do Plano do Curso;

| ✓ Parté Escolar                                                      |
|----------------------------------------------------------------------|
| <ul> <li>Unidades Curriculares Obrigatórias</li> </ul>               |
| CSD - Ciências Sociais e Desenvolvimento                             |
| CINTD - Cooperação Internacional para Desenvolvimento                |
| DEM - Demografia                                                     |
| EPD-DCI - Economia e Política do Desenvolvimento                     |
| GDFIA - Globalização e Desenvolvimento: Fluxos, Instituições e Atore |
| INDES - Instituições e Desenvolvimento                               |
| MARN - Meio-Ambiente e Recursos Naturais                             |
| MIAD - Métodos de Investigação Aplicados ao Desenvolvimento          |
| Unidades Curriculares Isoladas                                       |
| Extra-Curriculares                                                   |
| Propedêuticas                                                        |
| Unidades que não integram actualmente o plano de estudos             |

|          | Organizario  |            |                            |               |               |           |           |                  |
|----------|--------------|------------|----------------------------|---------------|---------------|-----------|-----------|------------------|
|          | Grupos       | Períodos ( | urriculares                | Períodos c    | le Execução   |           |           |                  |
|          | Entradas a r | postrar    |                            |               |               |           |           |                  |
|          | Todas        | Inscrições | Inscrições /               | Aprovadas     | Inscrições po | r Avaliar | Credita   | ções             |
|          | Período de   | Execução   | ~                          | Mostrar detal | hado          | Notas Avi | ulsas     | Mover Inscrições |
|          |              |            | 36 <mark>,0</mark> / 120,0 |               |               |           |           |                  |
|          |              |            | 36,0 / 78,0                |               |               |           |           |                  |
|          |              |            | 36,0 / 60,0                |               |               |           |           |                  |
| Aprovado | 16 (EdR)     |            | 9,0                        | 2020/2        | 2021          | 1 Ano     | , 1 Sem.  |                  |
| Aprovado | 14 (EdR)     |            | 6,0                        | 2020/2        | 2021          | 1 Ano     | , 1 Sem.  |                  |
| Aprovado | 13 (EN)      |            | 6,0                        | 2020/2        | 2021          | 1 Ano     | ), 1 Sem. |                  |
| Aprovado | 16 (EdR)     |            | 9,0                        | 2020/2        | 021           | 1 Ano     | , 1 Sem.  |                  |
| Inscrito |              |            | 9,0                        | 2020/2        | 021           | 1 Ano     | , 2 Sem.  |                  |
| Inscrito |              |            | 6,0                        | 2020/2        | 021           | 1 Ano     | , 2 Sem.  |                  |
| Aprovado | 13 (EN)      |            | 6,0                        | 2020/2        | 2021          | 1 Ano     | , 2 Sem.  |                  |
| Inscrito |              |            | 9,0                        | 2020/2        | 021           | 1 Ano     | , 2 Sem.  |                  |
|          |              |            | 0,0                        |               |               |           |           |                  |
|          |              |            | 0,0                        |               |               |           |           |                  |
|          |              |            | 0,0                        |               |               |           |           |                  |
|          |              |            | 0,0                        |               |               |           |           |                  |
|          |              |            |                            |               |               |           |           |                  |

Aluno > Consultar > Currículo

Organizar por Períodos Curriculares:
 Apresentação das inscrições por ano e semestre curriculares.

| <ul> <li>1 Ano, 1 Semestre</li> </ul>                               |
|---------------------------------------------------------------------|
| CSD - Ciências Sociais e Desenvolvimento                            |
| CINTD - Cooperação Internacional para Desenvolvimento               |
| DEM - Demografia                                                    |
| EPD-DCI - Economia e Política do Desenvolvimento                    |
|                                                                     |
| GDFIA - Globalização e Desenvolvimento: Fluxos, Instituições e Ator |
| INDES - Instituições e Desenvolvimento                              |
| MARN - Meio-Ambiente e Recursos Naturais                            |
| MIAD - Métodos de Investigação Aplicados ao Desenvolvimento         |
|                                                                     |

|     | Organizar po | or         |              |              |                   |                          |           |                             |
|-----|--------------|------------|--------------|--------------|-------------------|--------------------------|-----------|-----------------------------|
|     | Grupos       | Períodos C | Curriculares | Períodos o   | le Execução       |                          |           |                             |
|     | Entradas a n | nostrar    |              |              |                   |                          |           |                             |
|     | Todas        | Inscrições | Inscrições   | Aprovadas    | Inscrições po     | or Avaliar               | Creditaçõ | es                          |
|     | Período de E | Execução   |              | Mostrar deta | lhado             | Notas Avi                | ilsas I   | Mover Inscrições            |
|     |              |            | ~            | 2            |                   |                          |           |                             |
|     |              |            |              | 30,0 / 30    | ), <mark>0</mark> |                          |           |                             |
|     | Aprovado     | 16         | (EdR)        | 9,0          | 3                 | 2020/2021                |           | 1 Ano, 1 Sem.               |
|     | Aprovado     | 14         | (EdR)        | 6,0          | ġ                 | 20 <mark>20/</mark> 2021 |           | 1 Ano, 1 Sem <mark>.</mark> |
|     | Aprovado     | 13         | (EN)         | 6,0          | 8                 | 2020/2021                |           | 1 Ano, 1 Sem.               |
|     | Aprovado     | 16         | (EdR)        | 9,0          | 3                 | 2020/2021                |           | 1 Ano, 1 Sem.               |
|     |              |            |              | 6,0 / 30     | .0                |                          |           |                             |
| res | Inscrito     |            |              | 9,0          | 3                 | 2020/2021                |           | 1 Ano, 2 Sem.               |
|     | Inscrito     |            |              | 6,0          | ŝ                 | 20 <mark>20/</mark> 2021 |           | 1 Ano, 2 Sem.               |
|     | Aprovado     | 13         | (EN)         | 6,0          | 3                 | 2020/2021                |           | 1 Ano, 2 Sem.               |
|     | Inscrito     |            |              | 9,0          | 2                 | 2020/2021                |           | 1 Ano, 2 Sem.               |
|     |              |            |              |              |                   |                          |           |                             |

Aluno > Consultar > Currículo

Organizar por Períodos de Execução:
 Apresentação do Plano por semestres dos períodos de execução (anos lectivos);

| ▼ 1 Semestre 2020/2021                                                |
|-----------------------------------------------------------------------|
| CSD - Ciências Sociais e Desenvolvimento                              |
| CINTD - Cooperação Internacional para Desenvolvimento                 |
| DEM - Demografia                                                      |
| EPD-DCI - Economia e Política do Desenvolvimento                      |
| ▼ 2 Semestre 2020/2021                                                |
| GDFIA - Globalização e Desenvolvimento: Fluxos, Instituições e Atores |
| INDES - Instituições e Desenvolvimento                                |
| MARN - Meio-Ambiente e Recursos Naturais                              |
| MIAD - Métodos de Investigação Aplicados ao Desenvolvimento           |

|     | Organizar p | or         |             |                   |            |                |             |                             |
|-----|-------------|------------|-------------|-------------------|------------|----------------|-------------|-----------------------------|
|     | Grupos      | Períodos C | Curriculare | s Períodos (      | de Execuçã | o              |             |                             |
|     | Entradas a  | mostrar    |             |                   |            |                |             |                             |
|     | Todas       | Inscrições | Inscriçõ    | es Aprovadas      | Inscriçõe  | es por Avaliar | Creditações |                             |
|     | Período de  | Execução   | ~           | Mostrar deta      | lhado      | Notas Avu      | ilsas Move  | er Inscrições               |
|     |             |            | 10 F        | 30,0 / 3          | 30,0       |                |             |                             |
|     | Aprovado    | 16         | (EdR)       | 9,0               | 1          | 2020/2021      |             | 1 Ano, 1 Sem.               |
|     | Aprovado    | 14         | (EdR)       | <mark>6,</mark> 0 |            | 2020/2021      |             | 1 Ano <mark>, 1</mark> Sem. |
|     | Aprovado    | 13         | 3 (EN)      | 6,0               |            | 2020/2021      |             | 1 Ano, 1 Sem.               |
|     | Aprovado    | 16         | (EdR)       | 9,0               |            | 2020/2021      |             | 1 Ano, 1 Sem.               |
|     |             |            |             | 6,0 / 3           | 0,0        |                |             |                             |
| res | Inscrito    |            |             | 9,0               |            | 2020/2021      |             | 1 Ano, 2 Sem.               |
|     | Inscrito    |            |             | 6,0               |            | 2020/2021      |             | 1 Ano, 2 Sem.               |
|     | Aprovado    | 15         | 3 (EN)      | 6,0               |            | 2020/2021      |             | 1 Ano, 2 Sem.               |
|     | Inscrito    |            |             | 9,0               |            | 2020/2021      |             | 1 Ano, 2 Sem.               |

Aluno > Consultar > Currículo

Entradas a mostrar – Todas: Apresentação de todas as inscrições quer sejam elas aprovadas, por avaliar ou creditações.

# 1 Ano, 1 Semestre CSD - Ciências Sociais e Desenvolvimento CINTD - Cooperação Internacional para Desenvolvimento DEM - Demografia EPD-DCI - Economia e Política do Desenvolvimento I Ano, 2 Semestre GDFIA - Globalização e Desenvolvimento: Fluxos, Instituições e Atores INDES - Instituições e Desenvolvimento MARN - Meio-Ambiente e Recursos Naturais MIAD - Métodos de Investigação Aplicados ao Desenvolvimento

| Organizar por   |             |                                     |               |                          |             |                             |
|-----------------|-------------|-------------------------------------|---------------|--------------------------|-------------|-----------------------------|
| Grupos P        | eríodos Cui | rriculares Períodos                 | s de Execução |                          |             |                             |
| Entradas a most | rar         |                                     |               |                          |             |                             |
| Todas Ins       | crições     | Ins <mark>criç</mark> ões Aprovadas | Inscrições p  | o <mark>r</mark> Avaliar | Creditações |                             |
| Período de Exec | ução        | Mostrar der                         | talhado       | Notas Avu                | ulsas Mov   | er Inscrições               |
|                 |             | 30,07                               | 30,0          |                          |             |                             |
| Aprovado        | 16 (Ed      | <b>R)</b> 9,0                       | 0             | 2020/2021                |             | 1 Ano, 1 Sem.               |
| Aprovado        | 14 (Ed      | R) 6,0                              |               | 2020/2021                |             | 1 Ano, 1 <mark>S</mark> em. |
| Aprovado        | 13 (EN      | <b>v)</b> 6,0                       | 0             | 2020/2021                |             | 1 Ano, 1 Sem.               |
| Aprovado        | 16 (Ed      | R) 9,0                              |               | 2020/2021                |             | 1 Ano, 1 Sem.               |
|                 |             | 6,0/3                               | 10,0          |                          |             |                             |
| Inscrito        |             | 9,0                                 |               | 2020/2021                |             | 1 Ano, 2 Sem.               |
| Inscrito        |             | 6,0                                 | 0             | 20 <mark>20/</mark> 2021 |             | 1 Ano, 2 Sem.               |
| Aprovado        | 13 (EM      | v) 6,0                              |               | 20 <mark>20/2021</mark>  |             | 1 Ano, 2 Sem.               |
| Inscrito        |             | 9,0                                 | 0             | 2020/2021                |             | 1 Ano, 2 Sem.               |

24

Aluno > Consultar > Currículo

 Inscrições: Apresentação de todas as Unidades Curriculares a que o aluno se tenha inscrito.

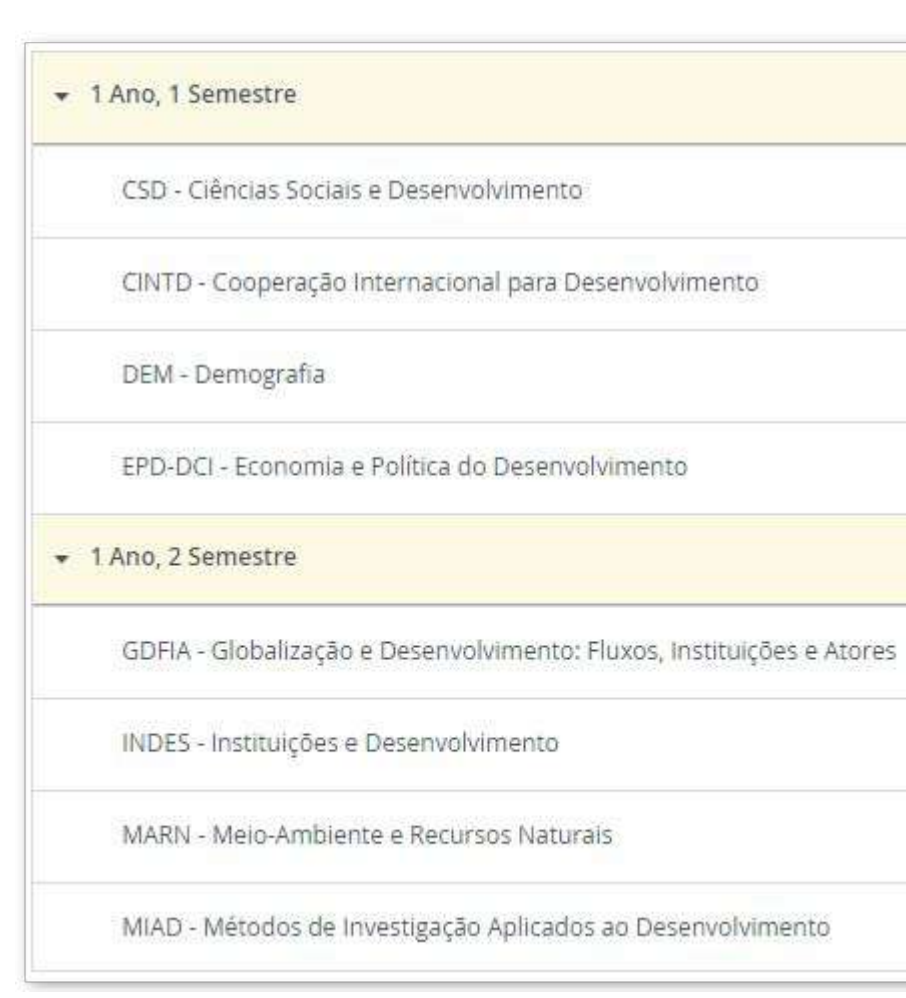

| Organizar por     |           |             |                            |              |             |             |                |
|-------------------|-----------|-------------|----------------------------|--------------|-------------|-------------|----------------|
| Grupos Pe         | ríodos Cu | urriculares | Períodos o                 | de Execução  |             |             |                |
| Entradas a mostra | ar        |             |                            |              |             |             |                |
| Todas Insc        | rições    | Inscriçõe   | es <mark>Ap</mark> rovadas | Inscrições p | oor Avaliar | Creditações |                |
| Período de Execu  | ção       | ~           | Mostrar deta               | lhado        | Notas Avu   | ulsas Mo    | ver Inscrições |
|                   |           |             |                            |              |             |             |                |
|                   |           |             | 30,0 / 30                  | 0,0          |             |             |                |
| Aprovado          | 16 (E     | EdR)        | 9,0                        |              | 2020/2021   |             | 1 Ano, 1 Sem.  |
| Aprovado          | 14 (E     | (dR)        | 6,0                        |              | 2020/2021   |             | 1 Ano, 1 Sem.  |
| Aprovado          | 13 (1     | EN)         | 6,0                        |              | 2020/2021   |             | 1 Ano, 1 Sem.  |
| Aprovado          | 16 (E     | EdR)        | 9,0                        |              | 2020/2021   |             | 1 Ano, 1 Sem.  |
|                   |           |             | 6,0 / 30                   | ,0           |             |             |                |
| Inscrito          |           |             | 9,0                        |              | 2020/2021   |             | 1 Ano, 2 Sem.  |
| Inscrito          |           |             | 6,0                        |              | 2020/2021   |             | 1 Ano, 2 Sem.  |
| Aprovado          | 13 (1     | EN)         | 6,0                        |              | 2020/2021   |             | 1 Ano, 2 Sem.  |
| Inscrito          |           |             | 9,0                        |              | 2020/2021   |             | 1 Ano, 2 Sem.  |

Aluno > Consultar > Currículo

Inscrições Aprovadas: Apresentação apenas das Inscrições a que o aluno esteja aprovado.

### 🝷 1 Ano, 1 Semestre

CSD - Ciências Sociais e Desenvolvimento

CINTD - Cooperação Internacional para Desenvolvimento

DEM - Demografia

EPD-DCI - Economia e Política do Desenvolvimento

MARN - Meio-Ambiente e Recursos Naturais

| Organizar ( | oor        |              |                             |                       |                |                 |
|-------------|------------|--------------|-----------------------------|-----------------------|----------------|-----------------|
| Grupos      | Períodos C | Curriculares | Períodos d                  | e Execução            |                |                 |
| Entradas a  | mostrar    |              |                             |                       |                |                 |
| Todas       | Inscrições | Inscrições   | Aprovadas                   | Inscrições por Avalia | ar Creditaçõe  | 5               |
| Período de  | Execução   |              | Mostrar <mark>d</mark> etal | hado Notas            | a Avulsas 🛛 Mo | over Inscrições |
|             |            | ~            | $\circ$                     | 0                     | C              | D               |
|             |            |              | 30,0 / 30,0                 |                       |                |                 |
| Aprovado    | 16 (EdR)   |              | 9,0                         | 2020/2021             |                | 1 Ano, 1 Sem.   |
| Aprovado    | 14 (EdR)   |              | 6,0                         | 2020/2021             |                | 1 Ano, 1 Sem.   |
| Aprovado    | 13 (EN)    |              | 6,0                         | 2020/2021             |                | 1 Ano, 1 Sem.   |
| Aprovado    | 16 (EdR)   |              | 9,0                         | 2020/2021             |                | 1 Ano, 1 Sem.   |
|             |            |              | 6,0 / 6,0                   |                       |                |                 |
| Aprovado    | 13 (EN)    |              | 6,0                         | 2020/2021             |                | 1 Ano, 2 Sem.   |

Aluno > Consultar > Currículo

Inscrições por avaliar: Apresentação apenas das Inscrições à qual o aluno ainda não foi avaliado.

### 

GDFIA - Globalização e Desenvolvimento: Fluxos, Instituições e Atores

INDES - Instituições e Desenvolvimento

MIAD - Métodos de Investigação Aplicados ao Desenvolvimento

| Organizar p | or         |              |               |                           |               |                  |
|-------------|------------|--------------|---------------|---------------------------|---------------|------------------|
| Grupos      | Períodos ( | Curriculares | Períodos d    | le <mark>E</mark> xecução |               |                  |
| Entradas a  | mostrar    |              |               |                           |               |                  |
| Todas       | Inscrições | Inscrições   | Aprovadas     | Inscrições por A          | Avaliar Credi | tações           |
| Período de  | Execução   |              | Mostrar detal | hado t                    | Notas Avulsas | Mover Inscrições |
|             |            | ×            | <u> </u>      |                           | ~~            | ~                |
|             |            |              | 0,0 / 24,     | 0                         |               |                  |
| Inscrito    |            |              | 9,0           | 2020                      | )/2021        | 1 Ano, 2 Sem.    |
| Inscrito    |            |              | 6,0           | 2020                      | )/2021        | 1 Ano, 2 Sem.    |
| Inscrito    |            |              | 9,0           | 2020                      | 0/2021        | 1 Ano, 2 Sem.    |

Aluno > Consultar > Currículo

 Creditações: Apresentação apenas das linhas de Plano Curricular obtidas através de Creditações;

### 

Unidades Curriculares Obrigatórias
 Equivalência: AIEE - Análise da Informação Económica e Empresarial
 Equivalência: CIF - Cálculo e Instrumentos Financeiros
 Equivalência: CGE1 - Contabilidade Geral I
 Equivalência: E1 - Economia I
 Equivalência: E2 - Economia II
 Equivalência: HEE - História Económica e Empresarial
 Equivalência: IG - Introdução à Gestão

| 166,0 (204,0) / 180,0184,0 [I] |            |    |               |           |               |  |
|--------------------------------|------------|----|---------------|-----------|---------------|--|
|                                |            |    | 138,0 / 156,0 |           |               |  |
|                                | Creditação | 10 | 6,0           | 2009/2010 | 1 Ano, 1 Sem. |  |
|                                | Creditação | 14 | 6,0           | 2009/2010 | 1 Ano, 1 Sem. |  |
|                                | Creditação | 12 | 6,0           | 2009/2010 | 1 Ano, 1 Sem. |  |
|                                | Creditação | 10 | 6,0           | 2009/2010 | 1 Ano, 1 Sem. |  |
|                                | Creditação | 10 | 6,0           | 2009/2010 | 1 Апо, 1 Sem. |  |
|                                | Creditação | 10 | 6,0           | 2009/2010 | 1 Ano, 1 Sem. |  |
|                                | Creditação | 10 | 6,0           | 2009/2010 | 1 Апо, 1 Sem. |  |
|                                |            |    |               |           |               |  |

Aluno > Consultar > Currículo

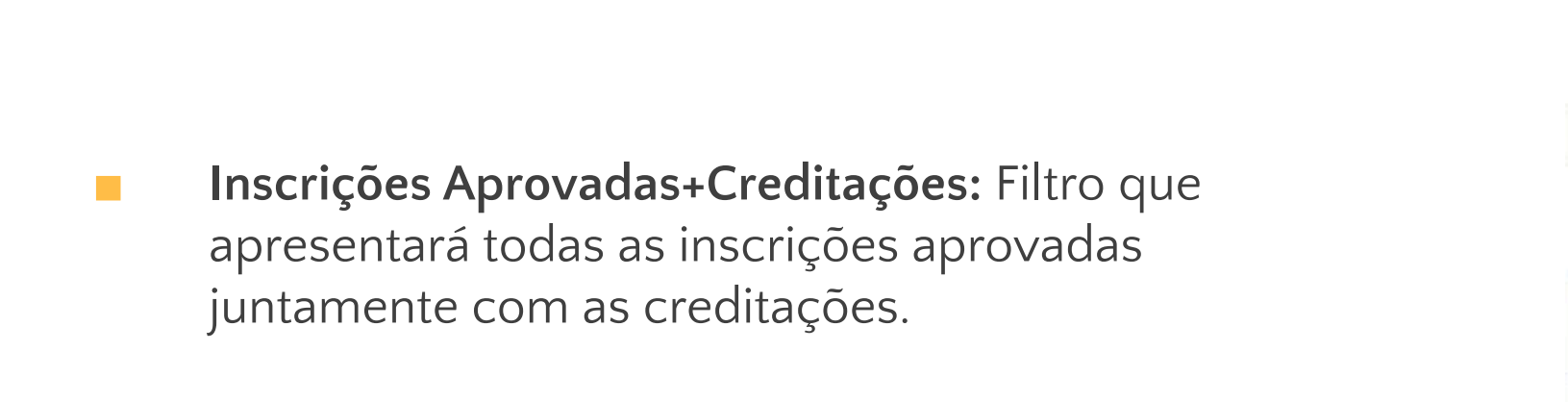

| Períoc   | lo de Execução                 |               | Mostr <mark>a</mark> r |
|----------|--------------------------------|---------------|------------------------|
|          |                                | ~             | $\bigcirc$             |
| Q        |                                |               |                        |
| + 1<br>+ | º Ciclo<br>Maior em Educaçi    | ão Física     |                        |
|          | 122301 - Estatís               | itica I       |                        |
|          | Equivalência: 12               | 22003 - Nutr  | ição e Atividad        |
|          | Equiv <mark>alência:</mark> 1. | 22004 - Preve | enção, Segurai         |
|          | 212003 - Biome                 | cânica        |                        |
|          | 212001 - Contro                | olo Motor e / | Aprendizagem           |
|          | 212103 - Didáti                | ca das Ativid | ades Físicas e         |
|          | 212004 - Fisiolo               | gia do Exerc  | ício                   |

Entradas a mostrar

# Todas Inscrições Aprovadas Inscrições por Avaliar Creditações Inscrições Aprovadas + Creditações Período de Execução Mostrar detalhado Notas Avulsas Mover Inscrições Transformar Optativas Image: Construction of the provide of the provide

|                  |            |         | 105,0 |           |               |
|------------------|------------|---------|-------|-----------|---------------|
|                  |            |         | 100,5 |           |               |
|                  | Aprovado   | 15 (NF) | 3,0   | 2011/2012 | 1 Ano, 2 Sem. |
| de Física        | Creditação | 11      | 3,0   | 2010/2011 | 1 Ano, 2 Sem. |
| nça e Emergência | Creditação | 11      | 3,0   | 2010/2011 | 1 Ano, 2 Sem. |
|                  | Aprovado   | 18 (NF) | 4,0   | 2011/2012 | 2 Ano, 1 Sem. |
|                  | Aprovado   | 12 (NF) | 4,0   | 2010/2011 | 2 Ano, 1 Sem. |
| Desportivas III  | Aprovado   | 14 (NF) | 10,0  | 2010/2011 | 2 Ano, 1 Sem. |
|                  | Aprovado   | 12 (NF) | 3,5   | 2010/2011 | 2 Ano, 1 Sem. |

Aluno > Consultar > Currículo

Mostrar Detalhado: Irá detalhar as Unidades Curriculares subdividindo-as pelas diferentes épocas de avaliação, e pelas várias inscrições que o aluno já teve;

|                 | <ul> <li>✓</li> </ul>                       |  |
|-----------------|---------------------------------------------|--|
| ۹               |                                             |  |
| ✓ 2° Ciclo      |                                             |  |
| 👻 Parte Escolar |                                             |  |
| ▼ Tronco Comum  |                                             |  |
| ▼ 9112401_6ects | s - Avaliação e Intervenção em Saúde Mental |  |
| 19 Eports       |                                             |  |

Mostrar detalhado

Período de Execução

|          |         | 30,0 / 120,0 |            |               |         |
|----------|---------|--------------|------------|---------------|---------|
|          |         | 30,0 / 72,0  |            |               |         |
|          |         | 30,0 / 60,0  |            |               |         |
| Aprovado | 15 (1E) | 6,0          | 2021/2022  | 1 Ano, 1 Sem. | T1, TP1 |
| Aprovado | 15      |              | 01-02-2022 |               |         |